Espace pédagogique de l'académie de Poitiers > Site du collège Beauregard de La Rochelle (17) > ESPACE PEDAGOGiQUE > LES DISCIPLINES > Anglais

https://etab.ac-poitiers.fr/coll-beauregard-la-rochelle/spip.php?article372 - Auteur : DESAILLY

| ٢ | P |  |
|---|---|--|
|   |   |  |
|   |   |  |
|   |   |  |
| L |   |  |

Comment ça marche ?

publié le 10/02/2013

1. Tout d'abord vous devez télécharger un logiciel de podcast (dont la plupart sont gratuits)

- iTunes (gratuit le plus utilisé à travers le monde)
- Winamp (gratuit il a ses inconditionnels...)
- Juice (ex iPodder, gratuit, l'un des premiers)
- ou d'autres logiciels gratuits sur Framasoft
- 2. Installez le logiciel sur votre ordinateur

3. Si vous choisissez iTunes, dans l'émission Podcast qui vous intéresse, cliquez sur le logo iTunes. L'ensemble des opérations de téléchargement et d'abonnement sont alors gérées de façon automatique par iTunes. Vous n'avez plus qu'à régler vos préférences Podcast dans le menu édition>préférences>podcast. Une fois téléchargée dans iTunes, l'émission sera importée dans votre baladeur à la prochaine synchronisation.

4. Si vous préférez un autre logiciel de gestion de Podcast, copiez-collez l'adresse du fichier RSS du Podcast puis suivez les indications de votre logiciel.

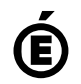

Académie de Poitiers. de Poitiers II ne peut en aucun cas être proposé au téléchargement ou à la consultation depuis un autre site.